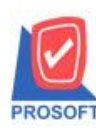

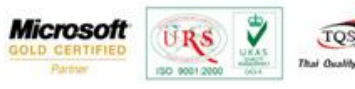

## ระบบ Enterprise Manager

การ Preview ดูข้อมูลลูกค้าจากหน้าจอ "กำหนดรหัสลูกนี้" เพิ่มการแสดงข้อมูล สาขา

1.สามารถเข้าได้ที่ Enterprise Manager > AR Setup > กำหนดรหัสลูกหนี้เลือก Preview ดูข้อมูลลูกหนึ่

| 📦 กำหนดรหัสลุกก้า                                               | red           |            |            |                |           | l         | - 🗆 🗙 |  |
|-----------------------------------------------------------------|---------------|------------|------------|----------------|-----------|-----------|-------|--|
| รพัสลูกค้า                                                      |               |            | ชื่อลูกค้า |                |           |           |       |  |
| รหัสลูกค้า                                                      |               | \$         | ดำนำหน้า   |                | •         | 🔲 On Hold |       |  |
| ชื่อลูกค้า<br>ชื่อลูกค้า (Eng)                                  |               |            |            |                |           | Inactive  |       |  |
| ชื่อลูกค้า (ออกบิจ)                                             |               |            |            |                |           |           |       |  |
| Short Name                                                      |               |            |            |                |           |           |       |  |
| ที่อยู่ ภพ.20<br>ชื่อย่                                         |               |            |            |                |           |           |       |  |
|                                                                 |               |            |            |                |           |           |       |  |
| แขวง/ตำบล                                                       |               |            |            | เขต/ลำเภอ      |           |           |       |  |
| จังหวัด                                                         |               | - MI       |            | รซัสไปรษณีย์   |           |           |       |  |
| ทีอยู่ที่ติดต่อ<br>ที่อย่                                       | (ตามที่อยู่ J | 1w.20 20 ] |            |                |           |           |       |  |
|                                                                 |               |            |            |                |           |           |       |  |
| แขวง/ตำบล                                                       |               |            |            | เขต/ลำเภอ      |           |           |       |  |
| จังทวัด                                                         |               |            |            | รพัสไปรษณีย์   |           |           |       |  |
| ไทรศัพท์<br>5. ต.ศ.                                             |               | ທ່ອ        |            | แฟกซ           |           |           |       |  |
|                                                                 |               |            |            | Tomepage       |           |           |       |  |
| 🔒 Address 🛛 😭                                                   | Detail        | 📲 Credit   | 🖀 General  | Contact/Client | E Account | Branch    |       |  |
| 👷 Sale  📸                                                       | Shipment      | 🛃 Мар      | 📲 Define   | Description    |           |           |       |  |
| 🗋 New 📕 Save 🗙 Delete 🔄 Find ﷺ Copy 🛛 🖓 Preview 🎯 print 🕼 Close |               |            |            |                |           |           |       |  |

## 2. จะปรากฏข้อมูล สาขา ของลูกค้าเพิ่มเติมจากเดิม

| บริษัท ด้วอย่าง จำกัด<br>DEMO รายงานรายละเอียดลูกก้า - เรียงตามลูกก้า<br>จากรทัสลูกก้า ก-0001 ถึง ก-0001 |                                               |                                                                                       |                    |            |              |               |        |                               |             |          |            |              |
|----------------------------------------------------------------------------------------------------|-----------------------------------------------|---------------------------------------------------------------------------------------|--------------------|------------|--------------|---------------|--------|-------------------------------|-------------|----------|------------|--------------|
| พิมพ์วันที่:                                                                                             | 17 มีนาคม 2557 เวลา: 13:07                    |                                                                                       |                    |            |              |               |        |                               |             |          |            | หน้า 1 / 1   |
| รหัสลูกล้า                                                                                               | ชื่อลูกค้า                                    | ที่อยู่                                                                               | เลขประจำตัวผู้เสีย | เภาษี สาขา | ประเภทสาขา   | ชื่อผู้ติดต่อ | E-mail | โทรศัพท์                      | แฟ็กซ์      | Status I | กรดิต(วัน) | วงเงินเครดิต |
| fl-0001                                                                                                  | บริษัท<br>กรุงเททดุสิตเวชการ<br>จำกัด (มหาชน) | 2 ช.ลูนย์วิจัย 7<br>อ.เทชรบุรีพัดใหม่<br>แขวงบางกะปี<br>เขตท้วยขวาง กรุงเททฯ<br>10320 | 4567991256000      | เชียงใหม่  | สาขาข่อย     | คุณ สุขาที    |        | 0-2310-3000                   | 0-2310-3168 | Active   | 30         | 100,000.00   |
| fl-0002                                                                                                  | บริษัท<br>กรุงเทพลลิตเหล็ก<br>จำกัด (มหาขน)   | ธ3/1 หมู่4 อ.พหลโอธิน<br>ค.ลำไทร อ.วังน้อย<br>จ.พระนครศรีอยุธยา<br>54000              | 1234567890000      |            | สำนักงานใหญ่ |               |        | 035-271-980,<br>035-214-940-2 | 035-271-556 | Active   | 30         | 500,000.00   |
| ମ-0001                                                                                                   | ท้างทุ้นส่วนจำกัด คม<br>เอ็นจิเนียริ่ง        | 692/84<br>ถ.พิชัยรณ(งูก์สงกราม<br>ค.ปากเพรียว อ.เมือง<br>จ.สระบุรี 18000              | 3265412398745      | รามคำแหง   | สาขาย่อย     |               |        | 036-361-488                   | 036-361-489 | Active   | 30         | 300,000.00   |
|                                                                                                    | รวมทั้งสิ้น 3                                 | ราย                                                                                   |                    |            |              |               |        | รวมทั้งสิ้น                   |             |          |            | 900,000.00   |

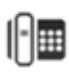